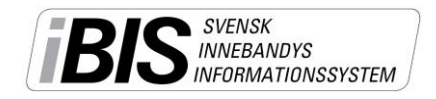

# Ta ut eller ändra matchtruppen i mobilen

Manual på hur ledare/tränare tar ut eller ändrar matchtruppen via mobiltelefonen eller läsplatta med 3G/4G- eller Wifi-uppkoppling.

- 1. Gå in på m.ibis.innebandy.se på din mobil eller läsplattas webbläsare.
- 2. Klicka på iBIS Mobil Föreningsklient.
- 3. Skriv in ditt användarnamn och lösenord du har till iBIS och klicka på Logga in.
- 4. Välj ditt lag från listan.
- 5. Välj matchen från listan.
- 6. Välj **Ta ut matchtrupp.**

## Lägg till / radera Spelare

- 7. På matchinfosidan klicka på Hantera spelare.
- 8. Välj Från lagets trupp (förutsätter att spelarna finns sparad i truppen) eller Från föreningen.
- 9. Markera de spelare som ska spela.
- 10. Spara (längst upp till höger).
- 11. Vill du radera spelare från matchtruppen trycker du på papperskorgen.
- 12. Backa tillbaka till sidan där du valde Hantera Spelare/Ledare genom att klicka på tillbaka-pilen längst upp till vänster.

## Lägg till / radera Ledare

- 13. På matchinfosidan klicka på Hantera ledare.
- 14. Välj Från lagets trupp (förutsätter att ledarna finns sparad i truppen) eller Från föreningen.
- 15. Markera de ledare som ska vara med.
- 16. Spara (längst upp till höger).
- 17. Vill du radera ledarna från matchtruppen trycker du på papperskorgen.
- 18. Backa tillbaka till sidan där du valde kommande matcher genom att klicka på tillbaka-pilen längst upp till vänster.
- **19.** Välj nästa match från listan från lista med kommande matcher och gör om punkt 5-18.
- 20. När du är klar klickar du på Logga ut.

#### Se skärmdumpar på sid 2

Mer information om iBIS finns på www.innebandy.se/ibis

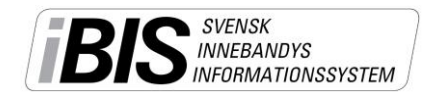

#### Skärmdumpar iBIS Mobil Föreningsklient – Lägg till / radera matchtruppen

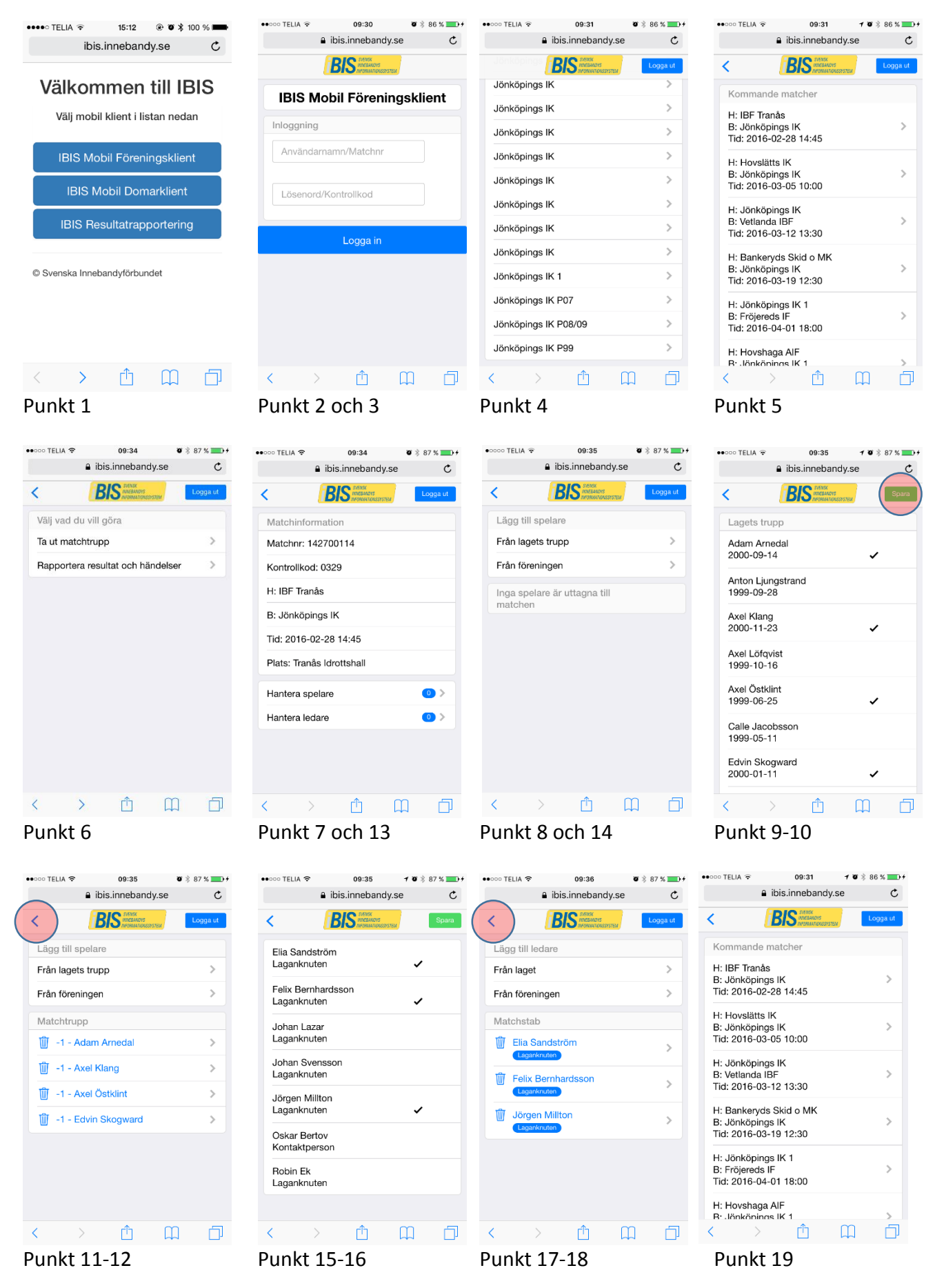